| Windows WS FTP                                                                                                    | 設定方法 No.1                                                                                                    |
|----------------------------------------------------------------------------------------------------|----------------------------------------------------------------------------------------------------|
|                                                                                                    | ETP V7 b                                                                                                    |
| 1 WS_FTP を起動します。<br>WS_FTP を起動します。<br>WS_ftple.exe                                                                                                    | <ul> <li>◆ Initial Remote Site Folder:任意のディレクトリ</li> <li>◆ Intial Local Folder:任意のフォルダ</li> <li>4 [Advanced] タブをクリックし、以下の設定を行ない<br/>[OK] ボタンをクリックします。</li> </ul>                                                                                                    |
| 2 [Session のプロパティ] 画面の [General] タブが表<br>示されますので、以下の入力を行ないます。 ※ 「「「「「「「」」」」」」」 ※ 「「」」」」 ※ 「「」」」」 ※ 「」」」 ※ 「」」」 ※ 「」」」 ※ 「」」」 ※ 「」」」 ※ 「」」」 ※ 「」」」 ※ 「」」」 ※ 「」」」 ※ 「」」」 ※ 「」」」 ※ 「」」」 ※ 「」」」 ※ 「」」」 ※ 「」」」 ※ 「」」」 ※ 「」」」 ※ 「」」」 ※ 「」」」 ※ 「」」」 ※ 「」」」 ※ 「」」」 ※ 「」」」 ※ 「」」 ※ 「」」」 ※ 「」」 ※ 「」 ※ 「」 ※ 「」 ※ | Sessionのプロパティ       「「 * * * * * * * * * * * * * * * * * *                                                                                                    |
| <ul> <li>Account:空白</li> <li>Comment:空白</li> <li>Startup] タブをクリックし、以下の設定を行ないます。</li> </ul> Sessionのブロバティ<br>「General Startup Advanced Firewall<br>Initial Bemote Site Folde:<br>[日度のブイレクトリ<br>Initial Coal Folde:<br>[日度のフォルダ<br>Initiale Commend: (use ') to separate multiple commends)<br>[Uscal File mask: Time offset in hours: ]]<br>Bemote File mask: Time offset in hours: ]]                                                                                                    | Image of the image of the image of the |